## A l'attention des élèves :

Dans le cadre des mesures de sécurisation des messageries accessibles via les ENT, le Rectorat de Poitiers a été décidé de réinitialiser tous les mots de passe élèves (et parents) avant réouverture de ces messageries.

Ainsi, à votre prochaine connexion, vous serez <u>dans l'obligation de choisir un nouveau mot de</u> <u>passe</u> pour accéder à ENEJ et donc à Pronote.

| ÅÅ Élève                                                                                                    |                                                                                      |
|----------------------------------------------------------------------------------------------------|--------------------------------------------------------------------------------------|
| Changement du mot de passe                                                                                                    |                                                                                      |
| Je choisis mon nouveau mot de passe<br>Votre mot de passe a été réinitialisé. Afin d'accéder à vos services en ligne, vous devez modifier votre mot de<br>passe temporaire.<br>Mot de passe actuel<br><b>Étape 2 :</b><br>Choisir un nouveau<br>mot de passe<br>Fortement<br>recommandé :<br>remettre l'ancien<br>mot de passe<br>Educonnect avec<br>une majuscule au<br>début.<br>Exemple :<br>gokila45 ! devient<br>Gokila45 ! | Étape 1:                                                                             |
| ລິລິ <sup>Élève</sup><br>Changement du mot de passe                                                                                                    | <u>Votre nouveau</u><br><u>mot de passe est</u><br><u>validé.</u>                    |
| Votre mot de passe a été changé avec succès<br>Vous pouvez vous connecter avec votre nouveau mot de passe ÉduConnect.<br>Retour à la connexion                                                                                                    | Penser à modifier<br>votre mot de<br>passe sur le<br>papier collé dans<br>l'agenda ! |

Bravo vous avez réussi !! Vous pouvez maintenant fermer votre navigateur puis retourner sur le site : <u>https://enej.lavienne86.fr/fr/mire</u> pour vous connecter de nouveau à ENEJ.